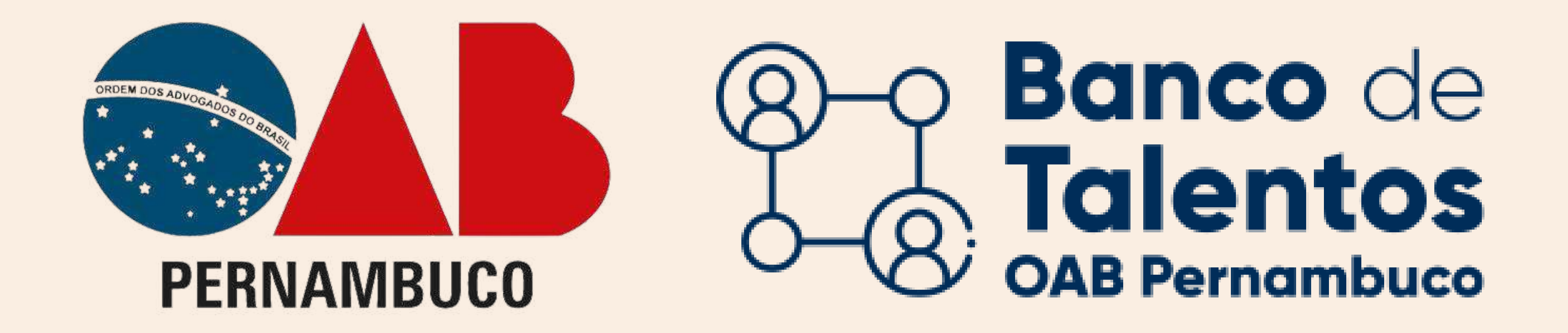

## Primeiro acesso ao Banco de Talentos ADVOGADO(A) CONTRATANTE

No navegador acessar o seguinte URL: https://bancodetalentos.oabXX.org.br

CLIQUE NA OPÇÃO "ADVOGADO(A)"

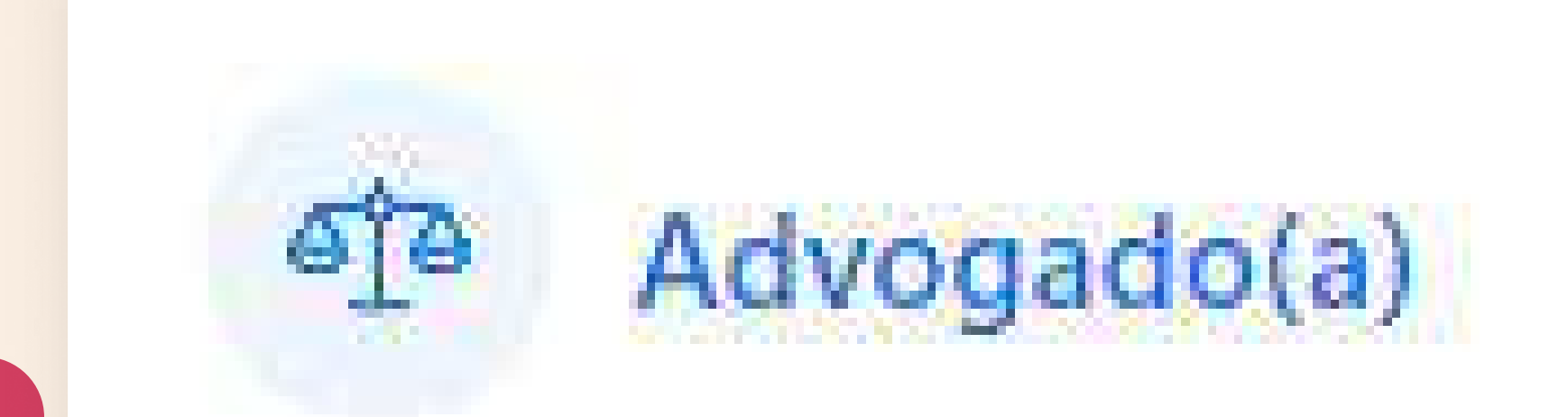

## Irá abrir uma janela de login, para iniciar o cadastro.

Advogados inscritos na OAB/PE, que estão a procura de emprego.

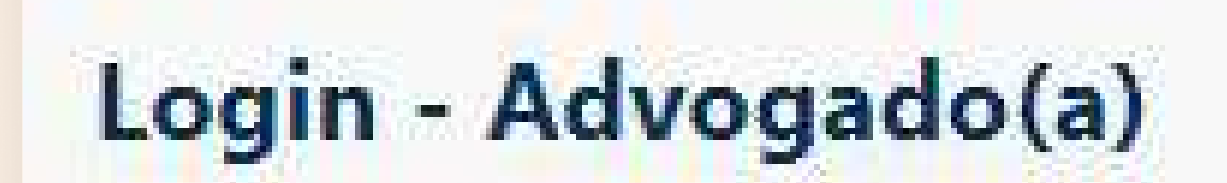

×

Caso você não tenha uma senha de acesso cadastrada, clique aqui para seu primeiro acesso.

### CLIQUE EM "CLIQUE AQUI" PARA ACESSAR O CADASTRO

## INSIRA OS DADOS SOLICITADOS

## Será feito uma análise das

| Novo cadastro - Advogado(a)                   | $\mathbf{x}$ |
|-----------------------------------------------|--------------|
| <ul> <li>Voltar para tela de login</li> </ul> |              |
| N° CPF                                        |              |

informações pelo CNA (Cadastro Nacional de Advogados).

Logo após, será enviado o usuário e a senha criptografada para o e-mail cadastrado na OAB.

| Vº segurança |                      |                           |
|--------------|----------------------|---------------------------|
|              |                      |                           |
| Não sabe ono | ie encontrar o nº de | e segurança? Clique aqui! |
|              |                      |                           |
|              |                      |                           |

#### Login - Advogado(a)

Caso você não tenha uma senha de acesso cadastrada, clique aqui para seu primeiro acesso.

Usuário:

Nº inscrição

## INFORME SUAS CREDENCIAIS DE ACESSO

Preencha o usuário (número

Senha:

|  |          |             | Acessar |
|--|----------|-------------|---------|
|  |          |             |         |
|  | Esqueceu | u a senha ? |         |

de inscrição na OAB) e senha recebidos pelo e-mail e clique no botão "ACESSAR".

# Atendimento e Dúvidas SUPORTEBT@OABPE.ORG.BR

×

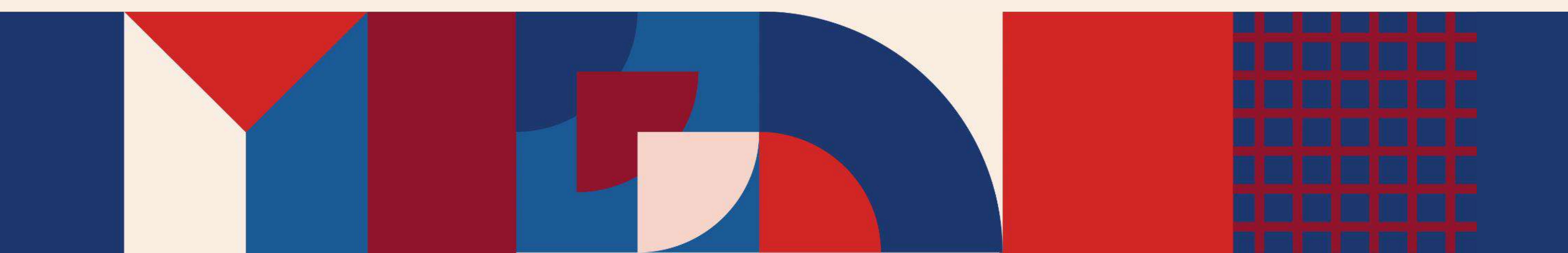